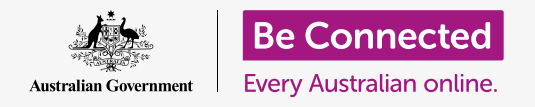

#### Rendi il tuo computer sicuro e pronto all'uso.

La procedura di configurazione ti consente di preparare il computer all'uso quotidiano. Ti consente di scegliere alcune opzioni importanti, collegarti a Internet e configurare un account in modo da poter accedere in modo sicuro.

### Di cosa avrai bisogno

Prima di iniziare il corso, il tuo computer deve avere l'ultima edizione del sistema operativo, ovvero **macOS Catalina**. Se il tuo computer non è nuovo di zecca e utilizza una versione precedente del software operativo, sarai comunque in grado di seguire il corso e avrai l'opportunità di aggiornare a macOS Catalina dopo aver completato questo corso. Per ulteriori informazioni su macOS Catalina, consulta la guida *Computer portatile Apple: sicurezza e privacy*.

Dovresti inoltre verificare che il mouse e la tastiera siano collegati correttamente e di avere il nome e la password della rete Wi-Fi di casa tua a portata di mano.

Per completare la configurazione, avrai anche bisogno del tuo numero di cellulare.

### Primi passi

Di solito, un computer Apple inizia con la schermata **di accesso (Sign-in).** Ma dopo il ripristino e quando un computer è nuovo di zecca, ci sono alcune domande a cui devi prima rispondere. In questo corso ti guideremo attraverso questo processo, chiamato **Configurazione macOS (macOS Setup)**.

Se il tuo computer sta già mostrando una schermata di accesso ed è per il tuo account, allora il tuo computer è già configurato e puoi passare al corso successivo. *Computer portatile Apple: sicurezza e privacy*.

Anche se il tuo computer è già configurato, vale la pena seguire questo corso per vedere come funziona la procedura, nel caso in cui tu abbia mai bisogno di ripristinare o prendere un nuovo computer.

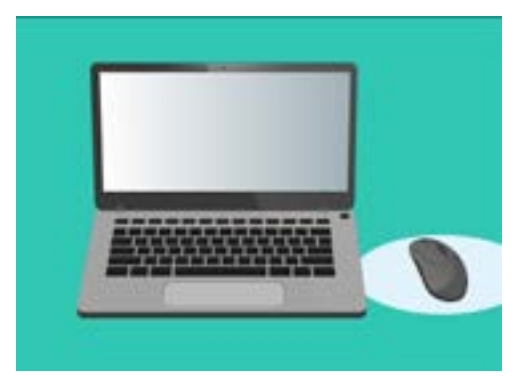

Il processo di configurazione prepara il tuo computer per l'uso quotidiano e ti consente di creare un account per accedere in modo sicuro al tuo computer

### La schermata di benvenuto

Se il tuo computer mostra una schermata di **benvenuto** che ti chiede di confermare il tuo paese, sei pronto per iniziare la configurazione.

Scorri l'elenco verso il basso finché non trovi l'opzione **Australia** e fai clic per evidenziarla in blu.

Ora fai clic sulla freccia sopra **Continua**.

È sicuro dire al tuo computer che vivi in Australia. Così facendo non darai il tuo indirizzo di casa ma farai sì che il tuo computer riceva gli aggiornamenti e le informazioni giuste per l'Australia.

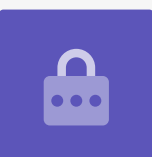

### Scelta della lingua scritta e parlata

La schermata successiva mostra le opzioni per le lingue scritte e parlate utilizzate dal tuo computer.

l consigli sono stati impostati dal computer, in base al fatto che è stata selezionata l'**Australia** come paese.

**Lingue preferite (Preferred Languages)** mostra che il tuo computer utilizzerà l'ortografia australiana.

**Sorgenti di input (Input Sources)** mostra che il computer utilizzerà il layout di tastiera australiano.

**Dettatura (Dictation)** significa che l'assistente vocale del tuo computer ti parlerà in inglese

Puoi modificarli facendo clic su **Personalizza impostazioni (Customise Settings)**. Quando hai scelto le opzioni per la lingua parlata e scritta, fai clic sulla freccia sopra **Continua**.

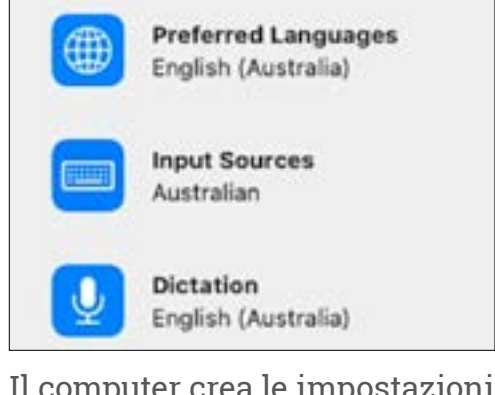

Il computer crea le impostazioni della lingua in base al Paese selezionato

### Connettersi a Internet

Il computer ti chiederà di collegarti a Internet, quindi assicurati di avere il nome e la password della Wi-Fi di casa a portata di mano. La connessione a Internet ora ti consente di configurare il tuo computer in modo sicuro utilizzando un ID Apple.

- Verrà visualizzato un elenco di reti Wi-Fi vicine. La rete Wi-Fi di casa tua è in genere in alto, ma se non lo è, cercala nell'elenco.
- **2.** Una casella denominata **Password** apparirà a destra dell'elenco, chiedendo la **password**.
- **3.** Digita la password con attenzione, assicurandoti di scriverla correttamente, anche le lettere maiuscole e i numeri. Non sarai in grado di vedere la password mentre la digiti. Va benissimo per la sicurezza, ma è difficile dire se hai fatto un errore!
- 4. Fai clic sulla freccia sopra Continua per connetterti. Dovrebbe impiegarci un minuto, ma se dice che la connessione non può essere configurata, è possibile che tu abbia inserito la password incorretta. Non ti preoccupare, puoi riprovare! Fai di nuovo clic sul nome della rete Wi-Fi di casa tua e riprova.
- **5.** Il computer si connetterà alla rete Wi-Fi di casa tua e potrai continuare quando il computer passa alla schermata successiva.

### Dati e privacy

La schermata **Dati e privacy (Data & Privacy)** ti informa che il tuo computer a volte ti chiederà dei dati personali.

Puoi fare clic su **Ulteriori informazioni (Learn More)** per avere maggiori informazioni oppure puoi fare clic sulla freccia sopra **Continua** per continuare con la configurazione.

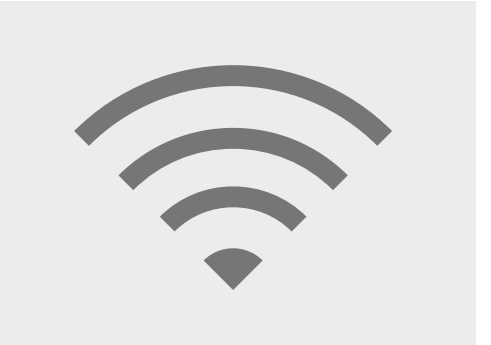

La connessione a Internet tramite Wi-Fi ti consente di configurare in modo sicuro con un ID Apple

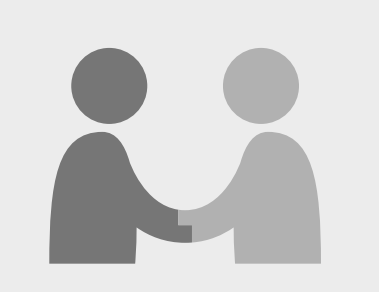

Questa icona appare quando il tuo computer chiede di utilizzare dati personali

### Trasferire dati su questo Mac

Queste sono le opzioni per copiare file e altri dati da un vecchio computer Apple o Windows che potresti avere. Sarai in grado di farlo anche dopo aver completato la configurazione.

Per ora, seleziona **Non trasferire le informazioni adesso (Don't transfer my information now)**, e poi fai clic sulla freccia sopra **Continua**.

### Accedere a un ID Apple

Se hai già un **ID Apple**, puoi accedere qui utilizzando il tuo **ID Apple** e password. Una volta effettuato l'accesso, puoi saltare questa guida fino alla sezione **Termini e condizioni (Terms and Conditions)**, a **pagina 6**.

Se non disponi già di un **ID Apple**, fai clic su **Crea nuovo ID Apple (Create new Apple ID)** e segui questi passaggi:

- Utilizzando i menù a discesa, inserisci la tua
  Data di nascita e poi fai clic sulla freccia sopra Continua.
- Inserisci il tuo Nome (First name) e Cognome (Last name).
- **3.** Ti verrà ora chiesto di aggiungere un **indirizzo email**. Puoi utilizzare un indirizzo email esistente oppure puoi fare clic sul link per creare un nuovo indirizzo email **iCloud** se preferisci.
- L'indirizzo email che inserisci qui diventerà il tuo
  ID Apple. Inseriscilo ora.

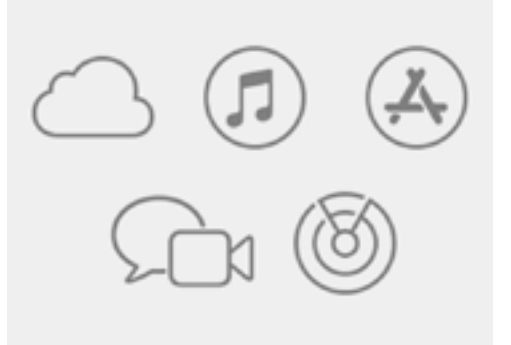

Un ID Apple ti dà accesso ai servizi Apple e ti aiuta a tenere al sicuro le tue informazioni

Una password sicura dovrebbe avere almeno otto caratteri, tra cui lettere, numeri e maiuscole. Non utilizzare la stessa password che usi per altre e-mail o altri account. Dovresti inoltre conservare una copia dell'indirizzo email della tua ID Apple e della password in un luogo sicuro.

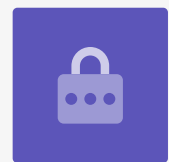

- **5.** Ora crea una password complessa per il tuo ID Apple, inserendo una nuova password nella casella accanto a **Password**.
- **6.** Digita la tua nuova password una seconda volta nella casella di seguito per confermarla.
- 7. Se non desideri ricevere **Notizie e annunci di Apple (Apple News and Announcements)**, fai clic sulla casellina con il segno di spunta bianco per disattivare questa opzione.

Ora hai creato l'indirizzo e-mail e la password del tuo **ID Apple**, quindi fai clic sulla freccia sopra **Continua** per confermare.

| Password: |
|-----------|
| •••••     |
| •••••     |
|           |

Devi digitare due volte la password dell'ID Apple per confermarla

# Impostare l'autenticazione a due fattori

Ora puoi impostare un secondo modo per proteggere il tuo account ID Apple usando la cosiddetta **Autenticazione a due fattori (Two Factor Authentication)**.

Con l'autenticazione a due fattori viene inviato un codice di sicurezza univoco al tuo telefono ogni volta che accedi al tuo account ID Apple. Devi semplicemente inserire il codice che ti è stato inviato per completare correttamente l'accesso.

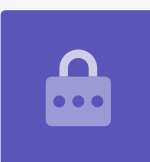

Per impostare:

- 1. Nella casella che dice **Numero di telefono (phone number)**, inserisci il tuo numero di cellulare.
- 2. Se non disponi di un telefono cellulare, fai clic sull'opzione **Chiamata (Phone call)** invece di **Messaggio di testo (Text message)**. Apple invierà una chiamata automatica al telefono fisso, in modo che tu possa ricevere messaggi e codici di sicurezza.
- **3.** Ora fai clic sulla freccia sopra **Continua**.
- **4.** Il computer ora invierà un codice di sei cifre al tuo telefono. Una volta ricevuto, inserisci i numeri nella casella e fai clic sulla freccia sopra **Continua**.

### Termini e condizioni

Poi, vedrai **i Termini e le condizioni (Terms and Conditions)** di Apple. Una volta che li hai letti e sei pronto, fai clic sulla freccia sopra **Accetto (Agree)**.

Il tuo computer vuole essere sicuro, quindi fai clic su **Accetto (Agree)** nel messaggio pop-up per confermare.

Se hai appena creato un nuovo ID Apple, il tuo computer avrà bisogno di alcuni minuti per configurarlo.

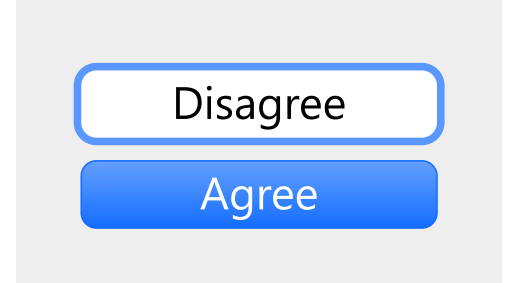

Se non accetti i termini e le condizioni di Apple, non sarai in grado di andare al passaggio successivo

#### Creare un account sul computer

In seguito, creerai un account sicuro su questo computer. Un account sul computer è diverso dall'account ID Apple. Si tratta del nome utente e della password utilizzati per sbloccare il computer quando vuoi utilizzarlo. Impedisce inoltre ad altri di utilizzare il tuo computer senza la tua autorizzazione.

Se hai impostato o effettuato l'accesso con un ID Apple in un passaggio precedente, i tuoi dati saranno già stati aggiunti a questa schermata.

Se non compaiono:

- **1.** Digita il tuo nome e cognome nella casella accanto a **Nome completo (Full name)**.
- **2.** Fai clic nella casella accanto a **Nome account (Account Name)** e il tuo computer ti suggerirà un nome account, ma puoi cambiarlo se lo desideri.
- **3.** Fai clic sulla casella accanto a **Password** per creare una password. Questa è la password che utilizzerai per sbloccare il tuo computer.
- **4.** Dopo aver inserito la password, fai clic sulla casella e digitala di nuovo per verificarla.
- **5.** In seguito, aggiungi un **suggerimento (hint)** che ti aiuti a ricordare la tua password. Assicurati che non sia ovvio da indovinare per altri.
- 6. Consenti al mio ID Apple di reimpostare questa password (Allow my Apple ID to reset this password) è una funzione utile che può aiutarti se hai dimenticato la password, quindi lascia questa casella spuntata.
- **7.** Il tuo computer ha selezionato **un'immagine** per il tuo account. Questa immagine apparirà ogni volta che accedi al tuo computer.
- **8.** Se vuoi cambiarla e il tuo computer ha una webcam, fai clic sull'immagine selezionata, poi seleziona **Fotocamera (Camera)** nella casella che appare per farti una foto.
- **9.** In alternativa, puoi fare clic su **Default** per trovare un'immagine. Quando ne hai trovata uno che ti piace, cliccala e poi clicca su **Salva (Save)** per impostarla.

Quando hai scelto le impostazioni, fai clic sulla freccia sopra **Continua**.

### Configurare Apple iCloud

Ora il tuo computer configurerà iCloud di Apple. Questo è un servizio fornito da Apple che ti consente di archiviare i file online, ed è utile se devi accedere ai file da altri dispositivi.

Non devi fare nulla, devi solo aspettare che finisca.

#### Configurazione rapida

Un computer Apple è una macchina molto sofisticata e queste prossime schermate riguardano delle funzionalità avanzate e a pagamento che puoi configurare in seguito. Quindi, per ora:

- Nella schermata di Configurazione rapida (Express Set-Up), fai clic sulla freccia sopra Continua.
- Nella schermata Analytics, lascia la casella deselezionata e fai clic sulla freccia sopra Continua.
- **3.** Nella **Schermata dell'ora**, fai di nuovo clic sulla freccia sopra **Continua**.
- Parleremo di iCloud e archiviazione sulle funzionalità di iCloud Drive in un altro corso, quindi deseleziona entrambe le caselle, e poi fai clic sulla freccia sopra Continua.
- Nella schermata Scegli il tuo aspetto (Choose your look), puoi decidere che il tuo computer abbia un aspetto chiaro (Light), scuro (Dark) o Auto. Consigliamo l'aspetto Chiaro, in quanto è più facile da leggere.

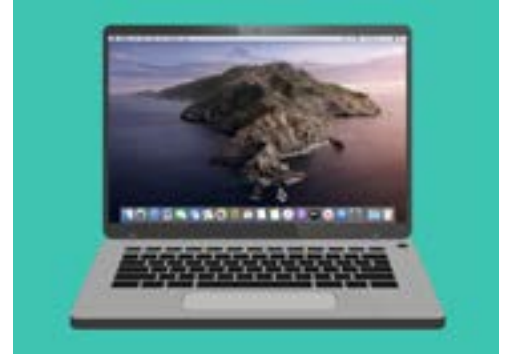

La configurazione è completata quando viene visualizzato il desktop

# Passaggi finali

L'ultima schermata che vedrai è il messaggio **Configurazione del Mac (Setting up your Mac)**, con una rotellina che gira in basso.

Quando viene visualizzata la schermata del desktop, la configurazione è terminata e il computer è pronto per l'uso. Bravo!